## **Step by Step Instructions How to Find the New Gmail**

1. On your computer click on any of these search engines and type Gmail login

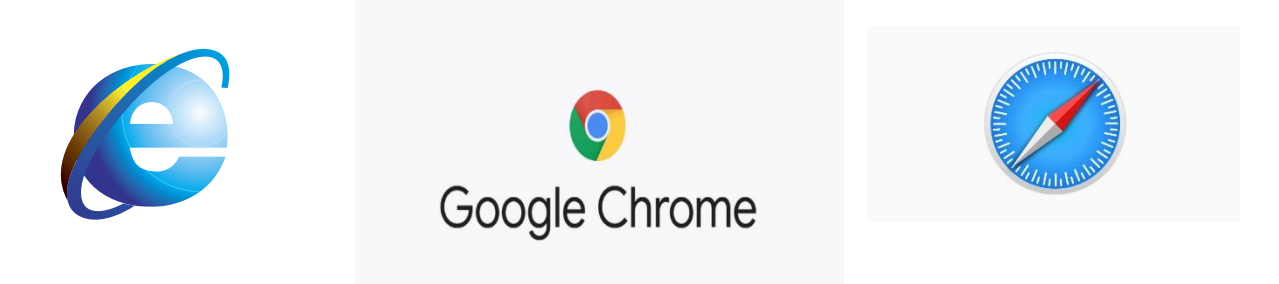

2. Type crisissongwriting@gmail.com, then type Password: tog3th3r

•••

3. Top right corner in between the question mark and the **S** - Click on the 9 dots.

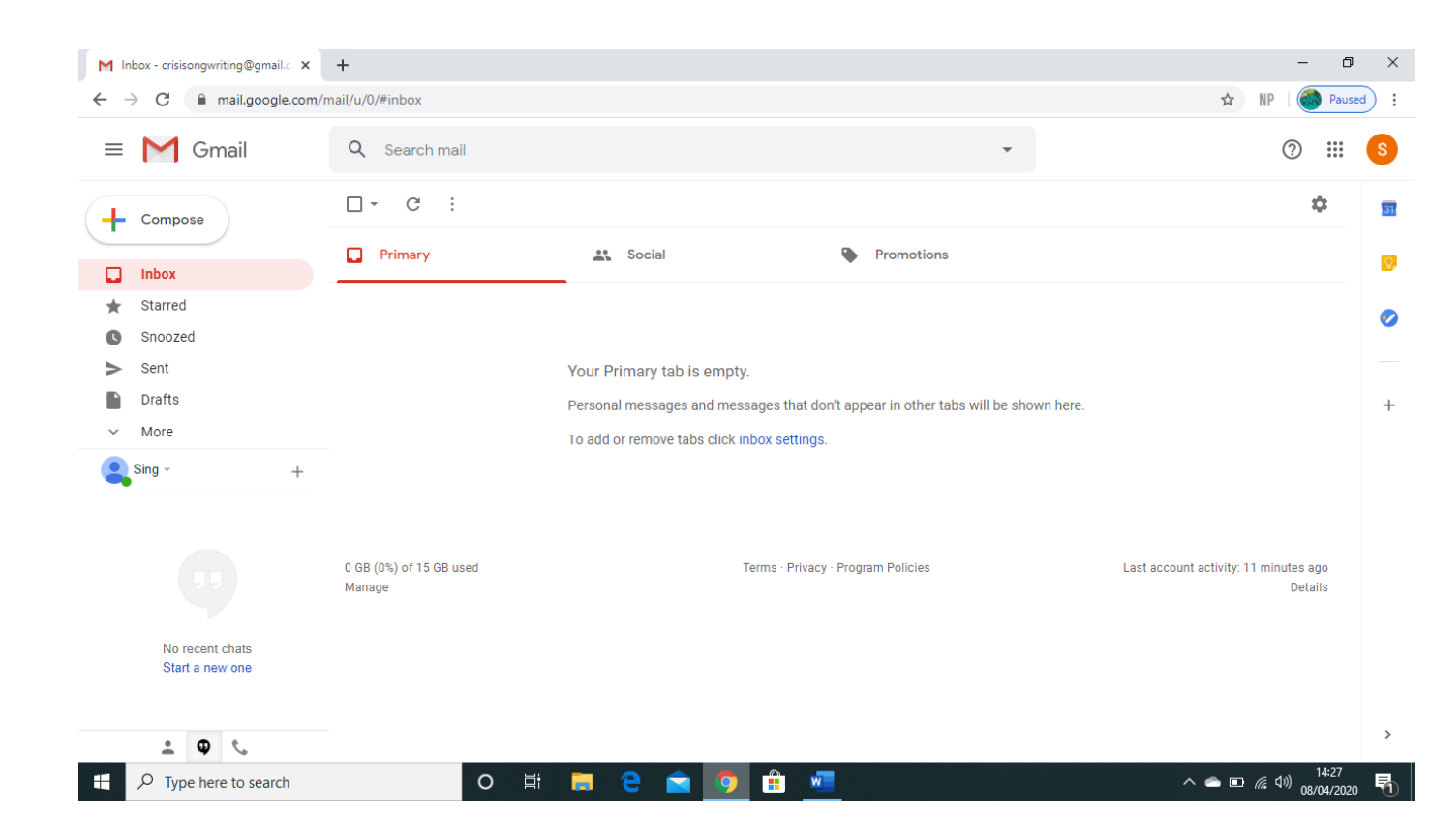

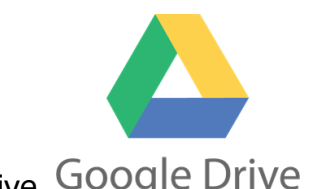

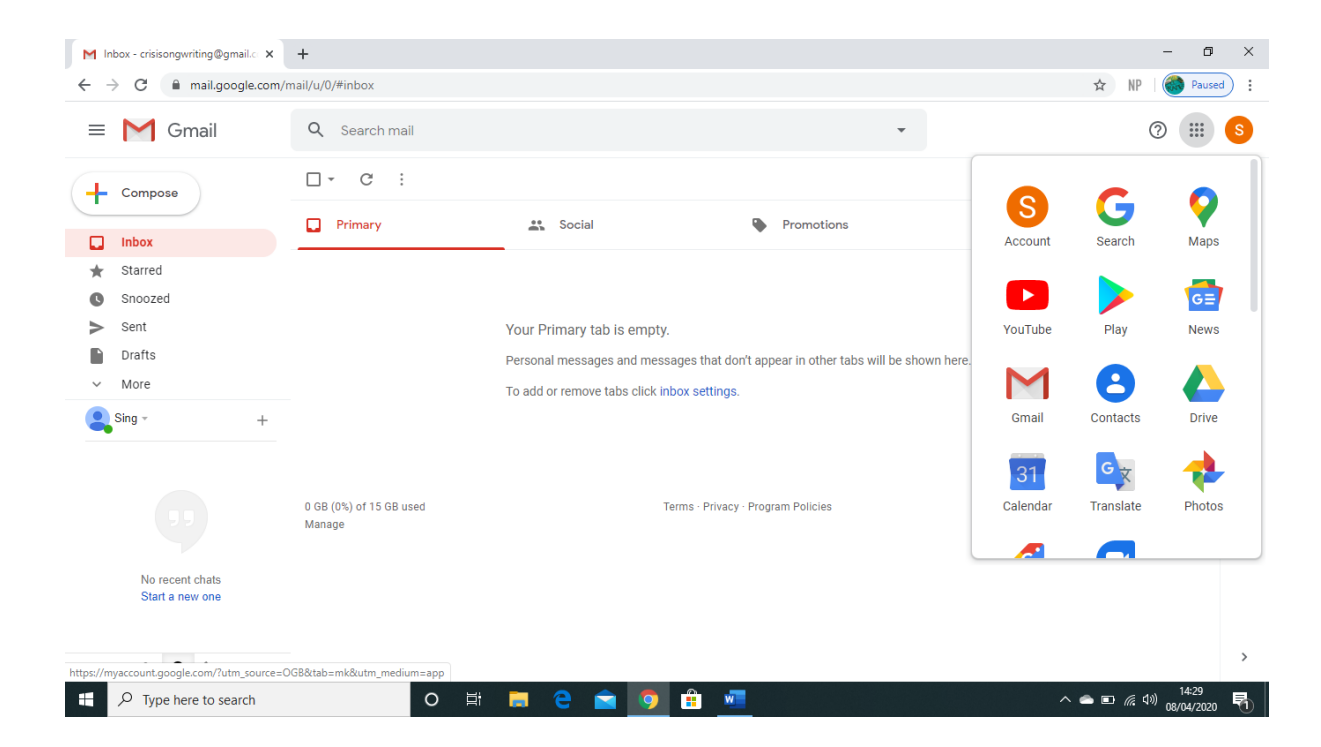

4. Click this symbol, Google Drive Google Drive

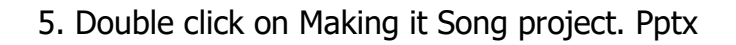

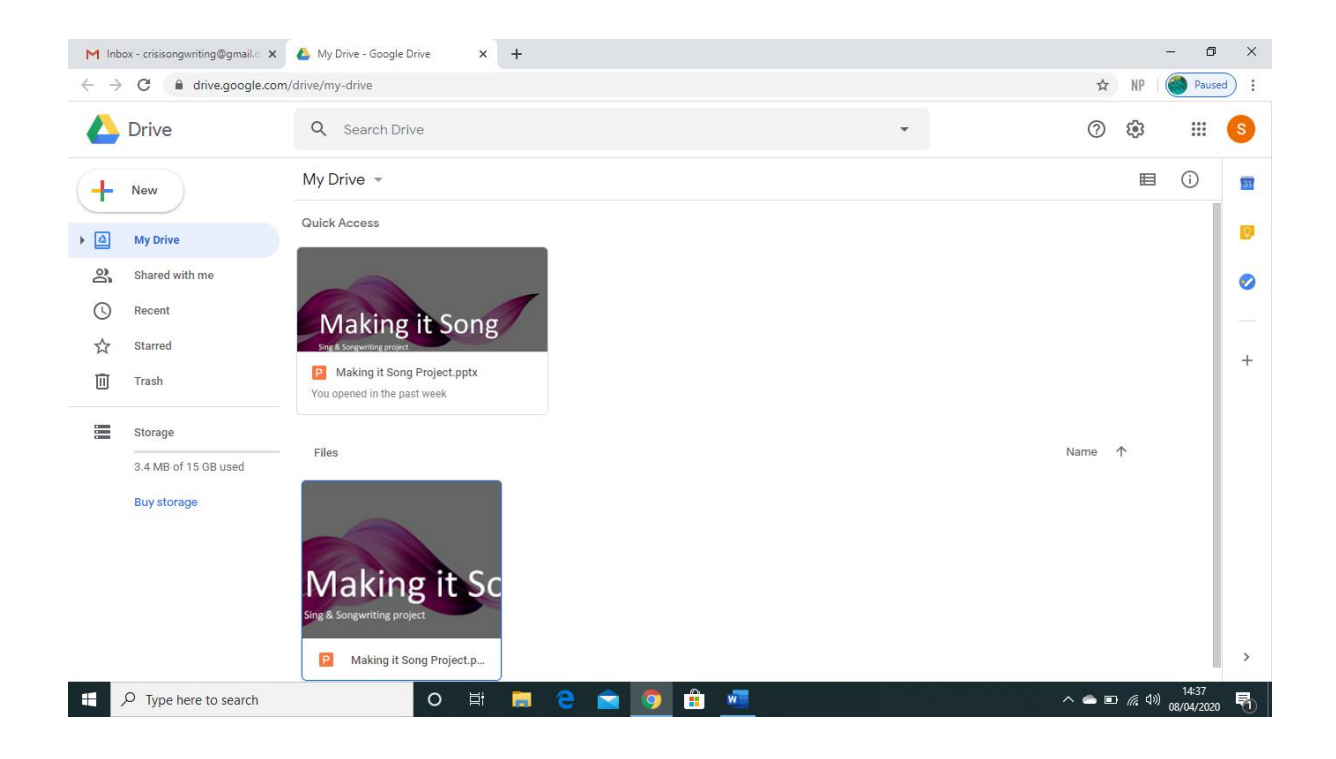

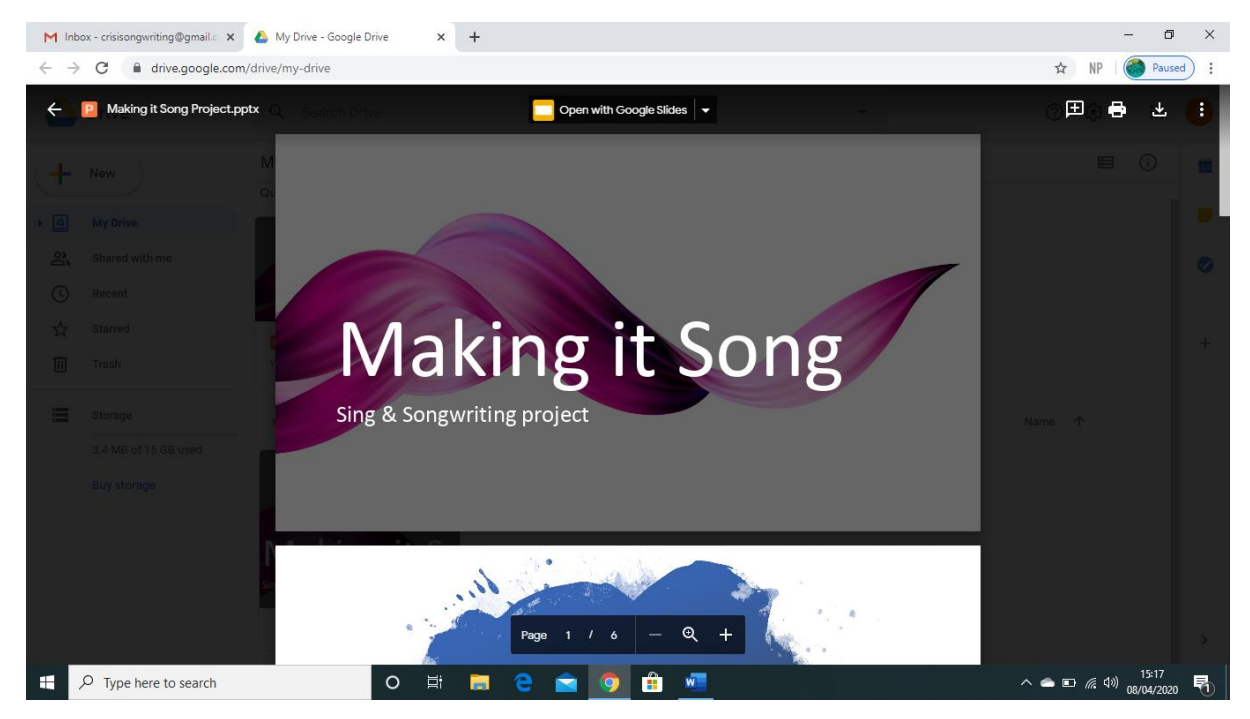

# 6. Click Open with Google slides symbol

#### 7.Top right corner click on **Present**

# This will start the presentation brief, all details inside Week one: Brainstorm session.

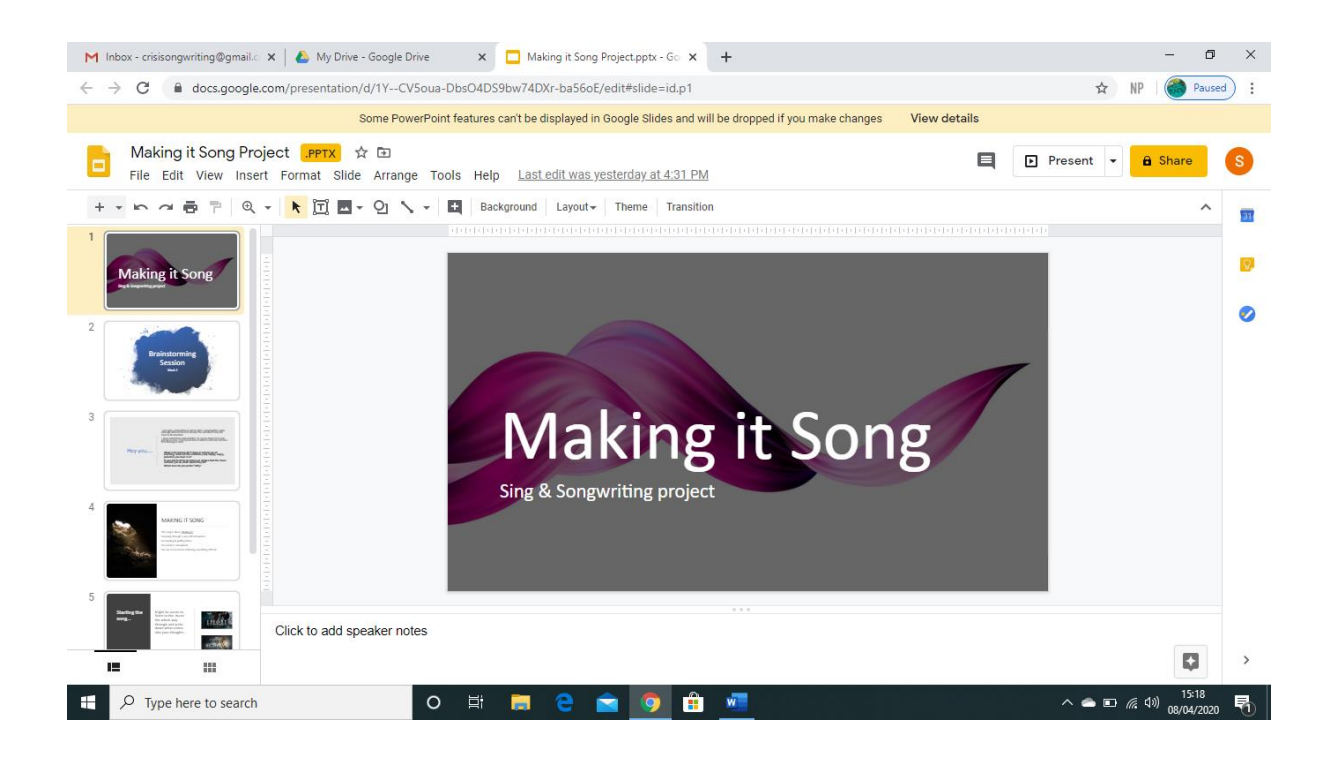

### BLANK PAGE